# Canon

# LASER SHOT LBP-1120 Руководство по начапу работы

# Содержание

| Шаг 1      | Распаковака и установка принтера        | 2  |
|------------|-----------------------------------------|----|
|            | Проверка комплектности упаковки         | 2  |
| Шаг 2      | Установка картриджа ЕР-22               | 3  |
| Шаг З      | Подключение принтера к электросети.     | 5  |
| Шаг 4      | Подключение принтера к компьютеру       | 5  |
| Шаг 5      | Установка подставок для бумаги          |    |
|            | и загрузка листов бумаги                | 6  |
|            | Установка подставок для бумаги          | 6  |
|            | Выбор направления вывода бумаги         | 6  |
|            | Загрузка бумаги                         | 7  |
| Шаг 6      | Установка приложений                    | 8  |
|            | Установка CAPT (Plug & Play)            |    |
| Приложение |                                         |    |
| -          | Использование Canon LASER SHOT LBP-1120 |    |
|            | CD-ROM                                  | 15 |

### Руководства к принтеру

Руководство по начапу работы (Настоящее руководство)

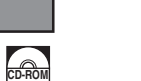

### Руководство пользователя

Руководство, посвященное операциям печати, регулрярному техобслуживанию и устранению неисправностей принтера.

Этой пиктограммой отмечены PDF-руководства, содеражащиеся в CD-ROM, прилагаемом к комплекту принтера.

(Перед использованием CD-ROM Смотрите раздел "Использование Canon LASER SHOT LBP-1120 CD-ROM" на стр.15 настоящего руководства.)

Поздравляем вас с покупкой лазерного принтера LASER SHOT LBP-1120 фирмы Canon.

Настоящее руководство посвящено первоначальной подготовке к работе с принтером.

# Введение

#### Пиктограммы

В настоящем руководстве используются нижеприведенные пиктограммы, которыми отмечены пояснения процедур, ограничения, предупредительные указания и инструкции, подлежащие соблюдению для обеспечения безопасности работы.

### **А** ВНИМАНИЕ

Этой пиктограммой отмечены предупреждения по операциям, неправильное выполнение которых может привести к получению травмы или повреждению оборудования. Всегда надо обращать внимание на эти предупреждения для обеспечения безопастности работы с принтером.

### 🕛 важно

Этой пиктограммой отмечены требования и ограничения по операциям. Следует прочитать эти пункты внимательно для того, чтобы принтер работал правильно без повреждения.

### ПРИМЕЧАНИЕ

Этой пиктограммой отмечена дополнительная информация об операциях и процедурах. Убедительно рекомендуется прочитать эти примечания.

#### Авторское право 2002 by Canon Inc. Все права защищены.

Никакая часть настоящего руководства не может быть воспроизведена или передана в какой бы то ни было форме и какими бы то ни было средствами, будь то электронные или механические, включая фотокопирование и запись, а также системы хранения или поиска информации, если на то нет письменного разрешения фирмы Canon Inc.

#### Примечание

Фирма Canon не дает никаких гарантий относительно настоящего руководства. Она не несет ответственности за ошибки и косвенный ущерб, возникшие в результате использования информации, содержащейся в настоящем руководстве.

#### Торговые марки

- LBP, Canon, LASER SHOT и логотип Canon являются торговыми марками фирмы Canon Inc.
- Microsoft<sup>®</sup> Windows<sup>®</sup>, логотип Windows и MS-DOS являются зарегистрированными торговыми маркам или торговыми марками фирмы Microsoft Corporation в США и/или других странах.
- Другие названия продукции или фирм, указанные в настоящем руководстве, могут быть торговыми марками соответствующих владельцев.

#### Место установки

### Требования к месту установки принтера

• Требования к электросети

Технические данные электросети должны соответствовать следующим требованиям:

100 - 127 B (±10%), 50/60 Гц (±2 Гц) 220 - 240 B (±10%), 50/60 Гц (± Гц)

- Потребляемая мощность принтера является не более 736 Вт для модели на 100 - 127 В (634 Вт для модели на 220 - 240 В). Установите принтер в месте. где имеется сетевая розетка, обеспечивающая достаточную мощность.
- Условия окружающей среды при работе принтера Температура: 10 - 32,5°С

Относительная влажность 20 - 80%, без выделения влаги

• Ниже приведены размеры принтера. Выберите место, имеющие достаточное пространство с учетом нижеуказанных установочных размеров.

#### Габаритные размеры

#### Установочные размеры

#### Вид сверху 763 mm

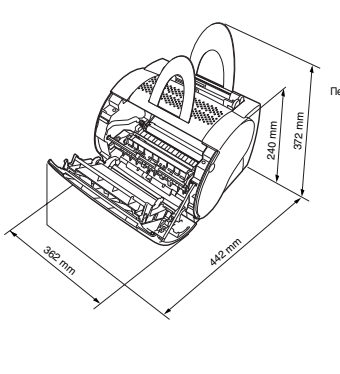

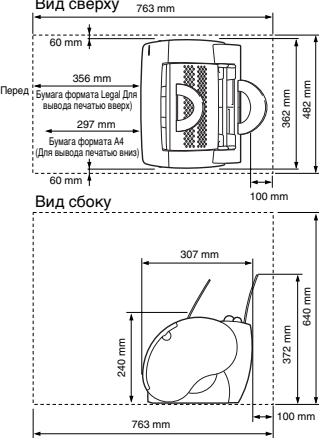

## 🕛 важно

При резком повышении температуры окружающей среды или переноске принтера из холодного сухого места в душное влага выделяется внутри принтера, что может привести к неисправности вывода бумаги или ухудшению качества печати, и даже к ошибке принтера. Во избежание этого следует оставлять принтер в течение более 1 ч перед его использованием.

### 🖉 ПРИМЕЧАНИЕ

При использовании ультразвукового увлажнителя

Если вы используете верхнюю или колодезную воду для ультразвукового увлажнителя, посторонние частицы, содержащиеся в воде, сбрасываются в воздух и попадают в принтер, что может привести к ухудшению качества печати. При работе увлажнителя следует использовать дистиллированную воду.

### Требования к системе

Перед установкой программного обеспечения печати (САРТ) надо убедиться, что ваш компьютер имеет, по крайней мере, следующую конфигурацию:

- ПК Pentium, оснащенный Windows 98/Ме или Windows 2000/ХР. Процессор Pentium 150 МГц или выше для Windows 98/Ме, Pentium 233 МГц или выше для Windows 2000/ХР. Рекомендуется Pentium 600 МГц или выше.
- ЗУПВ 32 Мбайт для Windows 98/Ме (48 Мбайт для Windows 2000, 64 Мбайт для Windows XP) и 15 Мбайт свободного пространства на диске для Windows 98/Ме (10 Мбайт для Windows 2000/XP). Рекомендуется ЗУПВ 64 Мбайт для Windows 98/Ме (128 Мбайт для Windows 2000, 256 Мбайт для Windows XP).
- Монитор с разрешением 640 х 480, отображающий не менее 16 цветов.
- Стандартный порт USB и дисковод CD-ROM.
- Звуковая карта (если вы хотите слушать звуковые сообщения).

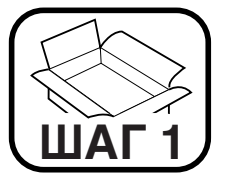

# Распаковака и установка принтера

### Проверка комплектности упаковки

Перед приступлением к установке принтера убедитесь, что в комплекте поставлены нижепоказынные детали. В случае отсутствия или повреждения какой-либо детали обратитесь в магазин, где вы купили принтер.

#### Переноска принтера

При переноске принтера обязательно надо держать его надежно в обеих руках.

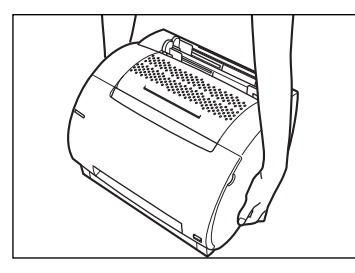

## 🛕 ВНИМАНИЕ

Нельзя переносить принтер, держа за лицевую крышку или лоток вывода печатью вверх, а также с лицевой и тыловой сторон. Это может привести к повреждению принтера или получению травмы в случае падения.

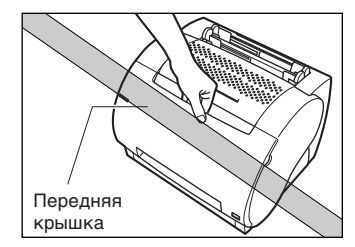

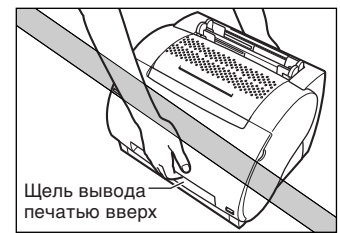

### Комплектация упаковки

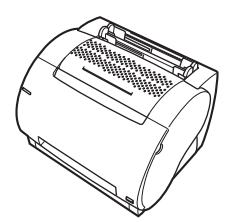

Принтер LBP-1120

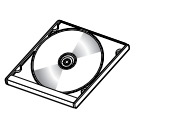

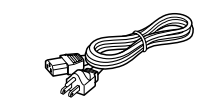

CD-ROM Пользовательское программное обеспечение для LBP-1120] •Приложения CAPT (Canon Advanced Printing Technology) •Драйвер USB •Руководство по начапу работы •Руководство пользователя

🗌 Шнур питания (на примере модели 120 Вт)

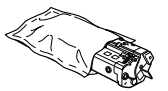

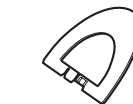

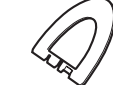

□ Картридж ЕР-22

🗌 Входная подставка для бумаги

🗌 Выходная подставка для бумаги

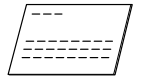

🗹 Руководство по подготовке к работе (Настоящее руководство)

#### Ø ПРИМЕЧАНИЕ

К комплекту не прилагается соединительный кабель. Вы должны приобрести его отдельно для подключения принтера к вашему компьютеру.

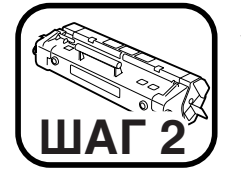

# Установка картриджа **EP-22**

Подробную информацию об обращении с картриджем смотрите в Руководстве пользователя.

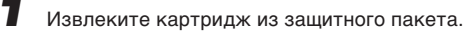

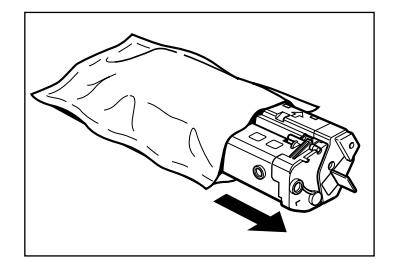

## 🕐 важно

Следует сохранять защитный пакет на случай необходимости повторной упаковки и транспортировки картриджа в будущем.

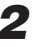

2 Слегка покачивая картридж с боку на бок 5-6 раз, распределите тонер равномерно внутри картрижда.

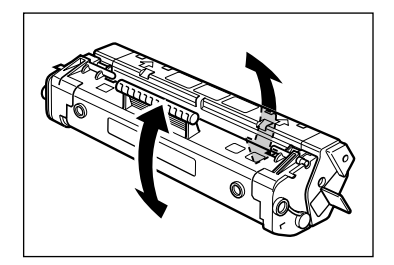

3

Кладите картридж на устойчивую поверхность. Отогните язычок, установленный на торце картрижда, назад и поворачивайте его назад и вперед до тех пор, пока он не будет оторван. Затем вытащите уплотнительную ленту в направлении, указанном стрелкой на нижеприведенном рисунке.

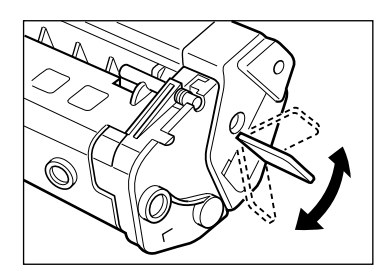

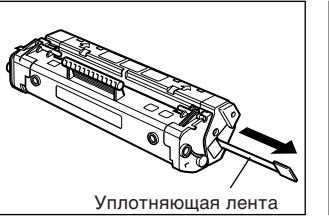

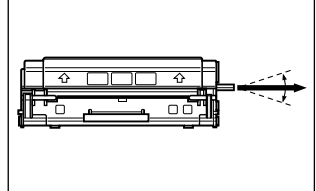

Вытянуть в этом направлении

### 🛕 ВНИМАНИЕ

Вытянуть под этим углом

В случае попадания тонера на руки или одежду следует смыть его в холодной воде незамедлительно. Применение теплой воды приводит к прилипанию тонера к рукам и одежде. Прилипший тонер трудно удалить.

4 Откройте переднюю крышку.

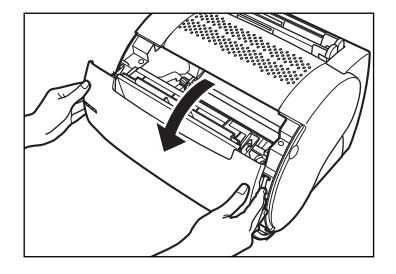

**5** Вставьте картридж в принтер по направляющим. Убедитесь, что он вставлен полностью в принтер.

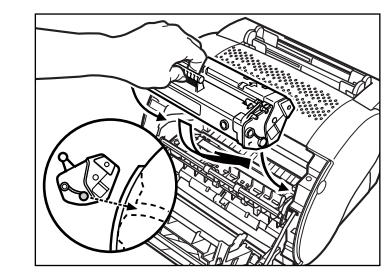

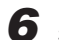

Закройте переднюю крышку.

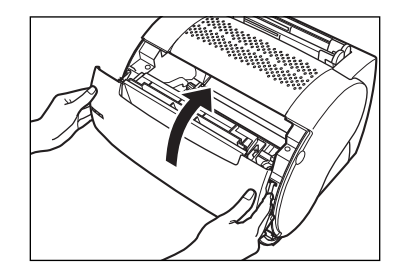

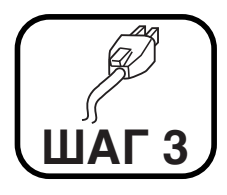

# Подключение принтера к электросети

### 🛕 ВНИМАНИЕ

Перед вставкой штепселя в сетевой розетке следует проверить, что напряжение сети перем.тока соответствует номинальным данным, указанным на принтере.

Подсоедините шнур питания к гнезду питания на принтере.

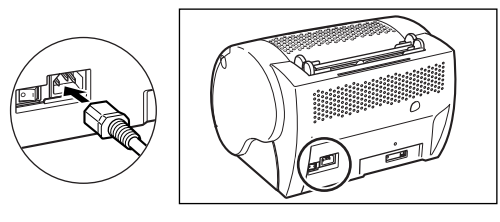

23

Подсоедините шнур другим концом к сети перем.тока.

Включите питание принтера, нажав выключатель питания стороной с отметкой "I". (Для выключения питания нажмите его стороной с отметкой "O".)

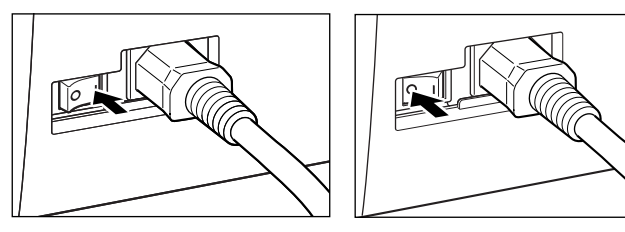

### 🖉 ПРИМЕЧАНИЕ

В случае, если питание не включится даже при принтере, подключенном к сети, выполните следующее:

- Закройте переднюю крышку, если она открыта;
- Убедитесь, что картридж ЕР-22 установлен;
- Если картридж уже установлен, то снимите и установите его еще раз;
- Для сброса принтера выключите выключатель питания и отсоедините шнур питания от сети. Оставьте принтер более чем на 2 сек, а затем подключите его к электросети еще раз.

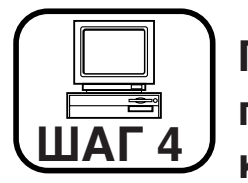

# Подключение принтера к компьютеру

### 🖉 ПРИМЕЧАНИЕ

Запрещается подсоединять/отсоединять USB-кабель в случаях, когда:

- устанавливается драйвер принтера;
- запускается Windows после включения компьютера;
- на принтере осуществляется печать.

Разрешается подсоединять/отсоединять USB-кабель даже при включенном компьютере или принтере. Однако, если подсоедините/ отсоедините его в вышеперечисленных случаях, то компьютер и принтер могут не функционировать правильно.

 Повторное подсоединение/отсоединение USB-кабеля следует осуществить, по крайней мере, через 5 сек после отсоединения/ подсоединения. При включенном компьютере или принтере обязательно надо подсоединить/отсоединить USB-кабель позднее, чем через 5 сек после отсоединения/подсоединения. В противном случае принтер может не функционировать правильно.

# 🛕 ВНИМАНИЕ

Нельзя соприкасаться с металлической поверхностью штекера USBкабеля во время его подсоединения/отсоединения. В противном случае может возникнуть поражение электрическим током.

Подсоедините USB-кабель штекером квадратного сечения в порт USB, предусмотренный на задней поверхности принтера.

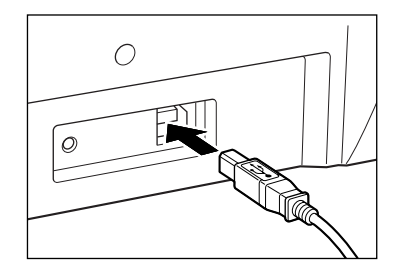

### 🖉 ПРИМЕЧАНИЕ

В момент подсоединения USB-кабеля к вашему компьютеру при включенном принтере может появляться диалоговое окно для установки драйвера USB. Подробную информацию см. в разделе "Установка CAPT (Plug & Play)" на стр. 8.

Включите питание принтера, нажав выключатель питания стороной с "I".

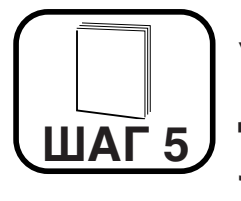

# Установка подставок для бумаги и загрузка листов бумаги

## Установка подставок для бумаги

Вставьте подставки прочно в щели, предусмотренные с лицевой и тыловой сторон принтера. В щелях выполнены направляющие для позволения установить подставки в заданных щелях правильно.

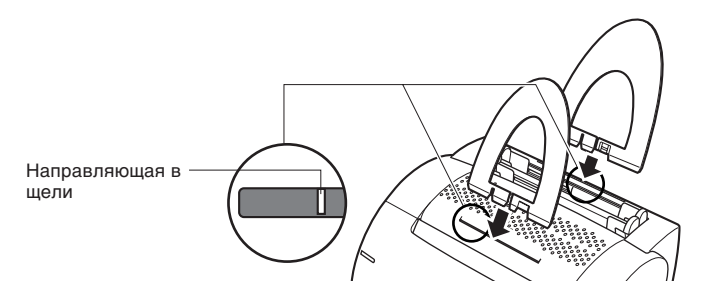

## 🕛 важно

Подставки должны быть наклонены в заднюю сторону незначительно. Они не должны быть установлены наклоном вперед, а также не должны быть установлены в щели с несоответствующими размерами.

## Выбор направления вывода бумаги

Выбирайте вывод печатью вверх для обычной бумаги формата Legal, пленки и наклеек, а также конвертов и открыток. Бумага выводится печатью вверх из щели вывода печатью вверх. Для обычной бумаги вы можете выбирать вывод печатью как вверх, так и вниз. (Бумага выводится печатью вниз из щели вывода печатью вниз.) При помощи переключателя направления вывода бумаги выберите направление вывода бумаги печатью вверх или вниз.

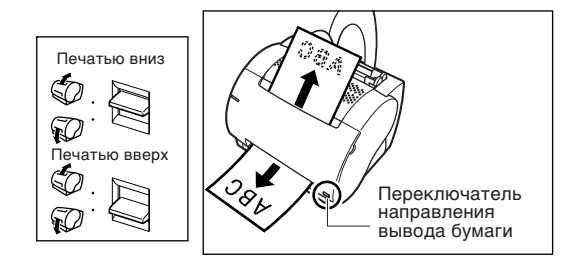

## Загрузка бумаги

В верхней части принтера установлены два лотка подачи бумаги: универсальный лоток и лоток ручной подачи. В универсалный лоток можно загрузить примерно 125 листов обычной бумаги плотностью 64 г/м<sup>2</sup>. Лоток ручной подачи позволяет вам загружать по одному листу вручную. Подробную информацию об используемых видах бумаги см. в *Руководстве пользователя*.

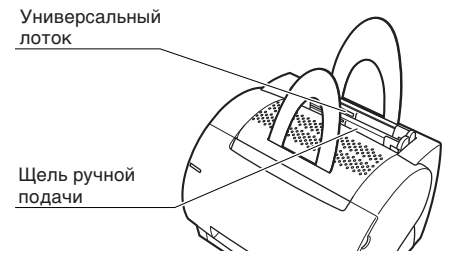

## 🕐 важно

При использовании фирменных печатных бланков или листов с печатным логотипом следует загружать их в лоток печатью в переднюю сторону и верхом вниз.

### 🖉 ПРИМЕЧАНИЕ

О печатании на конвертах и открытках см. Руководство пользователя.

#### Загрузка бумаги в универсальный лоток

На универсальный лоток можно загрузить примерно до 125 листов бумаги плотностью 64 г/м<sup>2</sup> для высокообъемной печати. Вы можете загружать в него листы форматов Letter, Legal, A4, Executive и B5. Можно загружать также бумагу с высокой плотностью, пленку, наклейки, открытки и конверты. Загрузите стопку листов бумаги в универсальный лоток, выполнив нижеуказанные операции.

Разверните стопку листов веером, и затем выровняйте листы, слегка ударяя их нижним краем о плоскую поверхность.

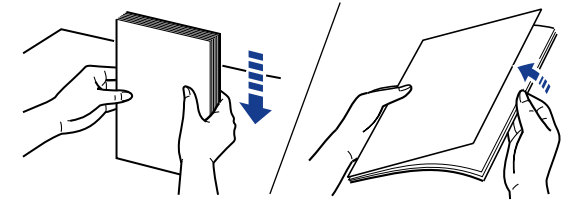

Загрузите стопку в универсальный лоток.

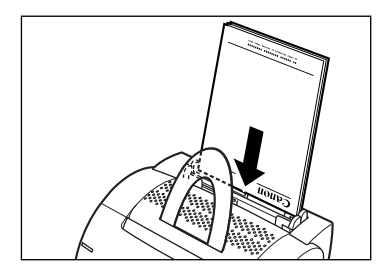

3

Отрегулируйте направляющие бумаги согласно формату загруженной бумаги.

Регулировку направляющих бумаги обязательно надо осуществить с целью, чтобы они прилегали плотно к стопке бумаги.

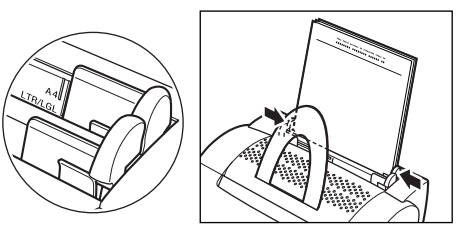

#### Ручная загрузка бумаги

Вы можете использовать лоток ручной подачи при желании печатать листы с форматом, иным чем у листов, загруженных в универсальный лоток, а также пленку, наклейки и открытки.

Лоток ручной подачи позволяет вам подавать по одному листу вручную. Автоподача из универсального лотка всегда уступает приоритет ручной подаче.

Загрузите листы бумаги в лоток ручной подачи, причем по одному листу одновременно.

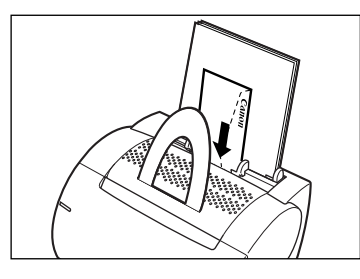

2

Отрегулируйте направляющие бумаги согласно формату загруженного листа.

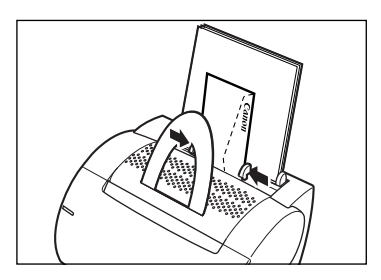

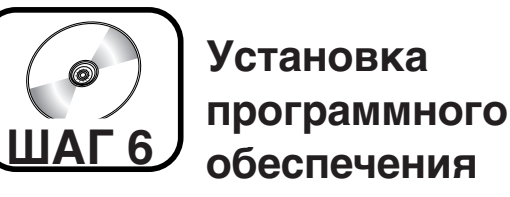

- Для Windows98/Ме смотрите ниже.
- Для Windows 2000 смотрите стр. 10.
- Для Windows XP смотрите стр. 12.

# Установка САРТ (Plug & Play)

### Для Windows 98/Me

Изображение на экране монитора приведено ниже на примере Windows 98.

### 🕐 ВАЖНО

Перед установкой программного обеспечения следует убедиться, что принтер подключен к вашему компьютеру USB-кабелем и питание принтера включено.

Включите ваш компьютер и запустите Windows 98/Ме. Автоматически найдется порт USB. Появится диалоговое окно [Установка оборудования]. Щелкните на кнопке [Далее].

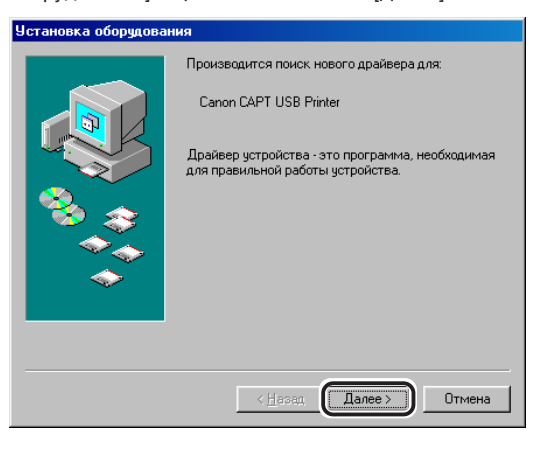

Выберите [Произвести поиск наиболее свежего драйвера для устройства. (Рекомендуется)] (для Windows Ме выберите [Указать местоположение драйвера (Дополнительно)] в диалоговом окне [Установка оборудования] и щелкните на кнопке [Далее].

#### Установка оборудования

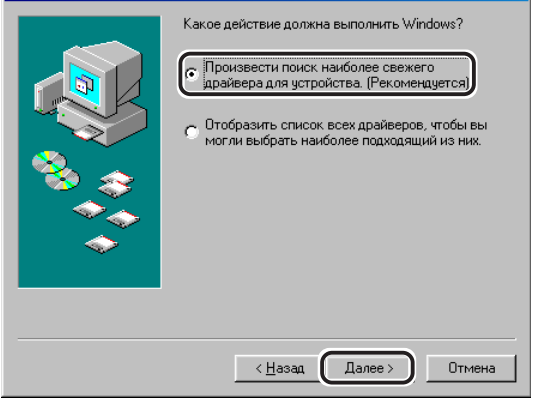

3

Установите CD-ROM с пользовательским программным обеспечением в дисковод CD-ROM и проверьте только [Указанный ниже источник]. Затем щелкнув на [Обзор], выберите драйвер языка, который вы хотите установить.

Например, если ваш дисковод CD-ROM распределен на [D], найдите [D:\Russian/Win98] ([D:\Russian\WinMe] для Windows Me), и щелкните на кнопке [OK].

Проверьте, что просматриваемая папка выбрана под [Указанный ниже источник] и щелкните на кнопке [Далее].

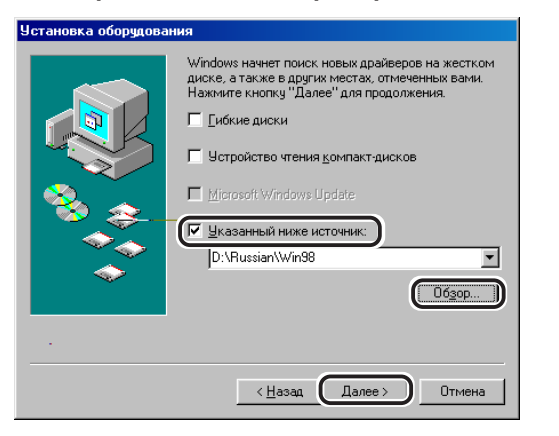

Щелкните на кнопке [Далее]. Начнется установка драйвера USB. Шелкните на кнопке [Готово], когда завершена установка драйвера USB.

| Установка оборудования |                                                                                    |  |  |  |
|------------------------|------------------------------------------------------------------------------------|--|--|--|
|                        | Canon CAPT USB Printer                                                             |  |  |  |
|                        | Завершена установка программного обеспечения,<br>требуемого для нового устройства. |  |  |  |
|                        |                                                                                    |  |  |  |
| <b>~</b>               |                                                                                    |  |  |  |
|                        |                                                                                    |  |  |  |
|                        | К Насад Стово Отмена                                                               |  |  |  |

Мастер Установка оборудования (Canon LASER SHOT LBP-1120) появится после завершения установки драйвера USB. Щелкните на кнопке [Далее].

| Установка оборудования |                                                                                      |  |  |  |
|------------------------|--------------------------------------------------------------------------------------|--|--|--|
|                        | Производится поиск нового драйвера для:                                              |  |  |  |
|                        | Canon LASER SHOT LBP-1120                                                            |  |  |  |
|                        | Драйвер устройства - это программа, необходимая<br>для правильной работы устройства. |  |  |  |
| 8.3                    |                                                                                      |  |  |  |
|                        |                                                                                      |  |  |  |
|                        |                                                                                      |  |  |  |
|                        |                                                                                      |  |  |  |
|                        | К Назад Далее > Отмена                                                               |  |  |  |

Повторите операции п.п.2 и 3.

5

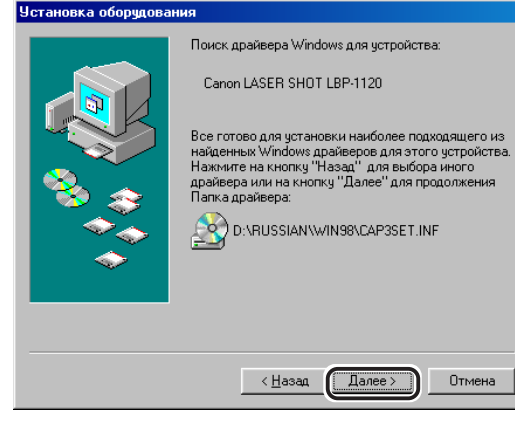

8 Щелкните на кнопке [Готово].

> Если вы хотите изменить название принтера, введите желаемое название перед щелчком на кнопке [Готово].

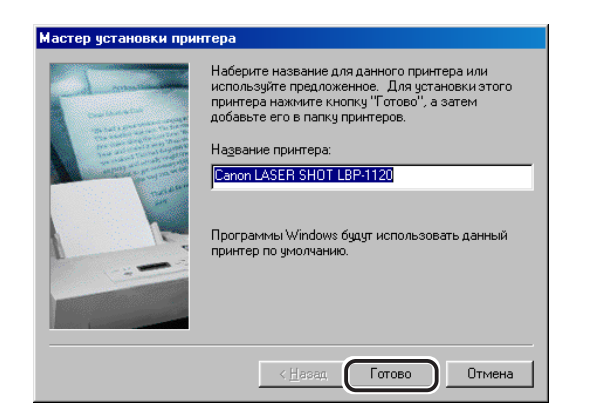

По завершении установки появится нижеуказанное диалоговое окно. Щелкните на кнопке [ОК] для закрытия диалогового окна. Щелкните на кнопке [Готово] в диалоговом окне [Установка оборудования].

#### Установка Canon LASER SHOT LBP-1120

Установка программного обеспечения для вашего Canon LASER SHOT LBP-1120 завершена. ŌK

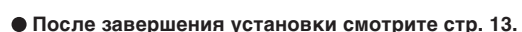

• В случае невозможности установки программного обеспечения смотрите стр. 14.

#### Для Windows 2000

### 🕐 важно

Перед установкой программного обеспечения следует убедиться, что принтер подключен к вашему компьютеру USB-кабелем и питание принтера включено.

Включите ваш компьютер и затем запустие Windows 2000. Plug & Play выполнится, драйвер USB [Поддержка USB принтера] автоматически найдется и установится.

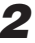

### Войдите как администратор.

### ПРИМЕЧАНИЕ

Для установки САРТ необходимо право полного доступа.

3

Появится диалоговое окно [Мастер нового оборудования], а затем диалоговое окно [Найден новый мастер оборудования]. Щелкните на кнопке [Далее].

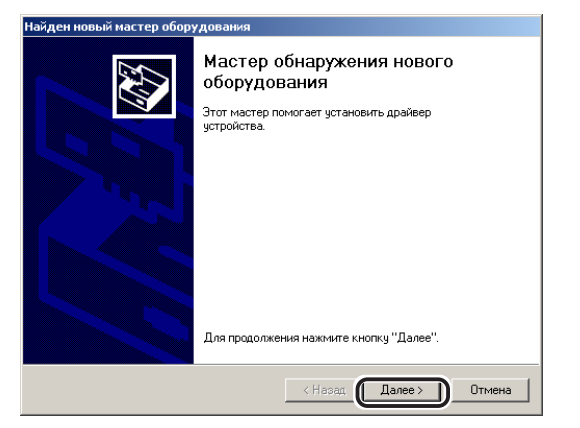

4

Выберите [Провести поиск подходящего драйвера для устройства (рекомендуется)] в диалоговом окне [Найден новый мастер оборудования] и щелкните на кнопке [Далее].

| Найден новый мастер оборудования                                                                                                    |  |  |
|----------------------------------------------------------------------------------------------------|--|--|
| Установка драйверов оборудования<br>Драйвер - это программа, позволяющая устройству взаимодействовать с<br>операционной системой.                                                                                        |  |  |
| Этот мастер завершит установку для устройства:                                                                                                    |  |  |
|                                                                                                    |  |  |
| Драйвером называется программа, обеспечивающая работу устройства в<br>операционной системе. Для любого нового устройства требуется установить<br>драйвер для Windows. Чтобы найти файлы драйверов и завершить установку, |  |  |
| Выберите действие, которое следует выполнить мастеру.                                                                                                    |  |  |
| Провести поиск подходящего драйвера для устройства (рекомендуется).                                                                                                    |  |  |
| С Вывести список всех известных драйверов для этого устройства, из<br>которого я самостоятельно выберу подходящий.                                                                                                    |  |  |
|                                                                                                    |  |  |
| _ < НазадОтмена                                                                                                    |  |  |

### ПРИМЕЧАНИЕ

[Нег данных] может появляться в качестве названия устройства.

**5** Установите флажок только на [размещение бчдет указано] и щелкните на кнопке [Далее].

| Найден новый мастер оборудования                                                                                                    |  |  |
|----------------------------------------------------------------------------------------------------|--|--|
| Поиск файлов драйвера<br>Где произвести поиск файлов драйверов?                                                                                             |  |  |
| Поиск файлов драйверов для следующего устройства:                                                                                                    |  |  |
| Рет данных                                                                                                    |  |  |
| Поиск подходящих драйверов будет выполнен в базе данных драйверов этого<br>компьютера, а также в выбранных вами дополнительных источниках.                  |  |  |
| Чтобы приступить к поиску, нажмите кнопку "Далее". При поиске на гибком или<br>компакт-диске вставьте нужный диск до того, как будет нажата кнопка "Далее". |  |  |
| Дополнительные источники для поиска:                                                                                                    |  |  |
| 🗖 дисководы гибких дисков                                                                                                    |  |  |
| аисководы компакт-дисков                                                                                                    |  |  |
| 🔽 размещение будет указано                                                                                                    |  |  |
| Microsoft windows update                                                                                                    |  |  |
|                                                                                                    |  |  |
| < Назад Далее > Отмена                                                                                                    |  |  |

Установите CD-ROM с пользовательским программным обеспечением в дисковод CD-ROM, и затем щелкнув на [Обзор], выберите драйвер языка, который вы хотите установить.

Например, если ваш дисковод CD-ROM распределен на [D], найдите [D:\Russian\Win2000] и щелкните на кнопке [OK].

| Найден н | ювый мастер оборудования                                                       |   | ×            |
|----------|--------------------------------------------------------------------------------|---|--------------|
| 2        | Вставьте установочный диск для устройства в<br>дисковод и нажните кнопку "ОК". |   | ОК<br>Отмена |
|          | Копировать файлы с диска:<br> DYRussianWv/m2000                                | Ē | 063op        |

6

Щелкните на кнопке [Далее] на [Результаты поиска файлов драйвера]. Щелкните на кнопке [Да], если появится диалоговое окно [Цифровая подпись не найден].

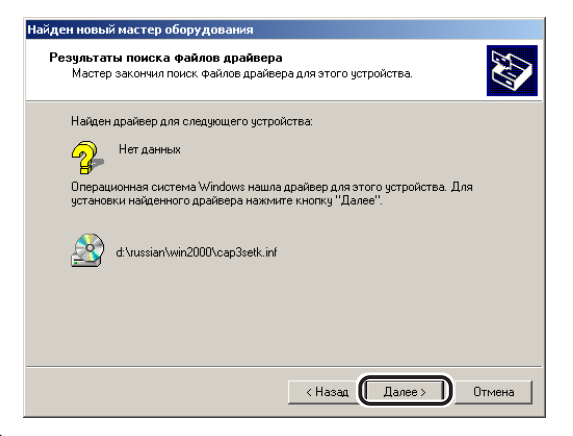

### 8

По завершении установки появится нижеуказанное диалоговое окно. Закройте его, щелкнув на кнопке [OK].

Щелкните на кнопке [Готово] в диалоговом окне [Найден новый мастер оборудования].

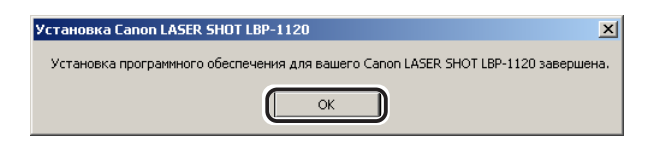

- По завершении установке см. стр. 13.
- В случае невозможности установки программного обеспечения см. стр. 14.

### Для Windows XP

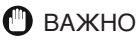

Перед установкой программного обеспечения следует убедиться, что принтер подключен к вашему компьютеру USB-кабелем и питание принтера включено.

Включите ваш компьютер и запустите Windows XP.

Plug & Play выполнится, и драйвер класса USB, [Поддержка USB принтера] найдется и установится автоматически.

Войдите как администратор.

3

### 🖉 ПРИМЕЧАНИЕ

Для установки САРТ необходимо право полного доступа.

Появится диалоговое окно [Обнаружено новое оборудование], и затем появится диалоговое окно [Мастер нового оборудования]. Установите флажок на [Установка из указанного места], установите CD-ROM с запомненным на нем программным обеспечением в дисковод CD-ROM и затем щелкните на кнопке [Далее].

| Мастер нового оборудования |                                                                                                    |  |  |
|----------------------------|----------------------------------------------------------------------------------------------------|--|--|
|                            | Мастер нового оборудования                                                                                        |  |  |
|                            | Этот мастер помогает установить программное<br>обеспечение для указанного устройства:<br>CanonLASER SHOT LBP-1120 |  |  |
|                            | Если с устройством поставляется<br>установочный диск, вставьте его.                                               |  |  |
|                            | Выберите действие, которое следует выполнить.                                                                     |  |  |
|                            | <ul> <li>Автоматическая истановка (пекомендуется)</li> </ul>                                                      |  |  |
|                            | • Установка из указанного места                                                                                   |  |  |
|                            | Для продолжения нажмите кнопку "Далее".                                                                           |  |  |
|                            | < Назад Далее > Отмена                                                                                            |  |  |
|                            |                                                                                                    |  |  |

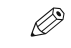

### ПРИМЕЧАНИЕ

В качестве названия устройства может появиться [Нег данных].

Снимите флажок с [Поиск на сменных носителях (дискетах, компактдисках)] и установите флажок на [Включить следующее место поиска]. Щелкнув на [Обзор], выберите драйвер языка, который вы хотите установить.

Например, если ваш дисковод CD-ROM распределен на [D], найдите [D]Russian\WinXP] и затем щелкните на кнопке [Далее].

| адайте параметры поиска и у                                                           | становки.                                                                                                    |
|---------------------------------------------------------------------------------------|----------------------------------------------------------------------------------------------------|
| Выполнить поиск наиболее п                                                            | одходящего драйвера в указанных местах.                                                                              |
| Используйте флажки для суж<br>по умолчанию локальные пап<br>подходящий драйвер.       | ения или расширения области поиска, включающей<br>ки и съемные носители. Будет установлен наиболее                   |
| Поиск на сменных носи                                                                 | пелях (дискетах, компакт-дисках)                                                                                     |
| 🗹 Включить следующее м                                                                | есто поиска:                                                                                                    |
| D:\Russian\WinXP                                                                      | <u> </u>                                                                                                    |
| ОНе выполнять поиск. Я сам в                                                          | ыберу нужный драйвер.                                                                                                |
| Этот переключатель применя<br>Windows не может гарантиро<br>подходящим для имеющегося | ется для выбора драйвера устройства из списка.<br>вать, что выбранный вами драйвер будет наиболее<br>я оборудования. |
|                                                                                       |                                                                                                    |
|                                                                                       | < Назад Далее > Отмена                                                                                               |

Щелкните на кнопке [Все равно продолжить], если появится диалоговое окно [Установка оборудован].

5

По завершении установки появится нижеуказанное диалоговое окно. Щелкнув на кнопке [OK], закройте диалоговое окно.

Щелкните на кнопке [Готово] в диалоговом окне [Мастер нового оборудования].

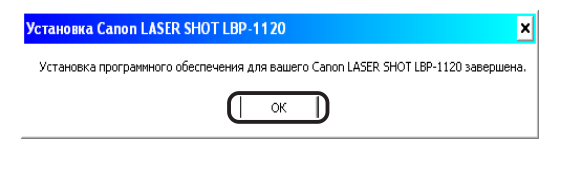

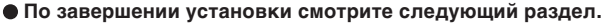

 В случае невозможности установки программного обеспечения смотрите стр. 14.

### Группа файлов LASER SHOT LBP-1120

При установке САРТ в папке [Принтеры] создается значок [Canon LASER SHOT LBP-1120], и на рабочем столе создается папка группы файлов [Canon LASER SHOT LBP-1120]. Двойным щелчком на папке [Canon LASER SHOT LBP-1120] показываются значки группы [Canon LASER SHOT LBP-1120].

Подробную информацию см. в Руководстве пользователя.

|                                                | CHOT LDD 1120                  |                                  |                              |          |
|------------------------------------------------|--------------------------------|----------------------------------|------------------------------|----------|
| Canon LASER                                    | SHUT LBP-1120                  |                                  |                              |          |
| <u>Ф</u> айл <u>П</u> равки                    | а <u>В</u> ид Пере <u>х</u> од | <u>И</u> збранное <u>С</u> пр    | авка                         |          |
| Hapag                                          | ⇒ . []<br>Вперед Ве            | арх Вырезать                     | Копировать                   | »        |
|                                                |                                | <i>?</i>                         | 8                            | <u> </u> |
| Окно состояния<br>Canon LASER<br>SHOT LBP-1120 | Программа<br>устранения неп    | Справка по Canon<br>LASER SHOT L | Удаление Canon<br>LASER SHOT | •        |
| Объектов: 4 🛄 Мой компьютер 🥢                  |                                |                                  |                              |          |

#### • Удаление Canon LASER SHOT LBP-1120

Это приложение удаляет САРТ. Когда САРТ не работает правильно, он может помочь в удалении и повторной установке. Приложение запускается двойным шелчком на значке.

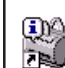

#### Окно состояния Canon LASER SHOT LBP-1120

Состояние печати и состояние принтера показываются мультипликационным и звуковым методами. Кроме того, предусмотрены функции, позволяющие вам приостанавливать и отменять печать.

Для открытия окна состояния щелкните на значке принтера на панели задач Windows и затем выберите [Canon LASER SHOT LBP-

1120] из всплывающего меню, показывающегося в данное время.

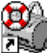

#### • Программа устранения неполадок Canon LASER SHOT LBP-1120

Это приложение проводит проверку на ошибки конфигурации системы и, при возможности, осуществляет автоматическую коррекцию. Приложение запускается двойным щелчком на значке.

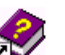

#### ● Справка по Canon LASER SHOT LBP-1120

Это приложение предоставляет онлайновую справку САРТ. Двойным щелчком на значке открывается окно справки.

### 🥬 ПРИМЕЧАНИЕ

Группа файлов [Canon LASER SHOT LBP-1120] также добавляется к подменю [Программы] в меню [Пуск].

Этим завершена установка вашего компьютера и принтера.

 Для позволения использовать функции принтера следует прочитать Руководство пользователя полностью.

#### Решение проблем об установке САРТ

На нижеуказанных рисунках экраны приведены на примере Windows 98.

Убедитесь, что принтер подключен к вашему компьютеру USB-кабелем и питание принтера включено.

2

Выберите [Пуск], [Настройки], а затем [Панели управления]. Откройте диалоговое окно [Система] в [Панели управления].

Для Windows XP выберите [Производительность и обслуживание] из [Панели управления] в меню [Пуск] и затем щелкните на [Система].

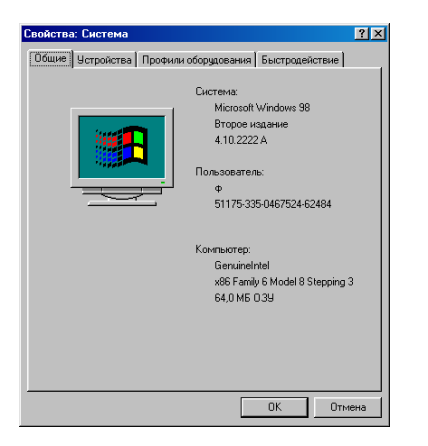

Выберите вкладку [Чстройства] и дважды щелкните на [Контроллеры шины USB].

Для Windows XP выберите вкладку [Оборудование] и щелкните на [Другце ус тройства]. Затем дважды щелкните по [Контроллеры шины USB].

| Свойства: Система ? 🗙                                           |  |  |
|-----------------------------------------------------------------|--|--|
| Общик Устройства Профили оборудования Быстродействие            |  |  |
| Устройства по типам С Устройства по подключению                 |  |  |
| Компьютер<br>в                                                  |  |  |
| на Сисковые накопители<br>• • • • • • • • • • • • • • • • • • • |  |  |
| Контроллеры гибких дисков                                       |  |  |
| 🕀 🖶 Контроллеры шины USB                                        |  |  |
| В-Э Порты СОМ и LPT                                             |  |  |
|                                                                 |  |  |
| Э Устройство чтения компакт-дисков                              |  |  |
|                                                                 |  |  |
|                                                                 |  |  |
|                                                                 |  |  |
| ОК. Отмена                                                      |  |  |

4

Удалите только нижеуказанные драйверы USB, показывающиеся под [Контроллеры шины USB].

Для Windows 98 выберите [Canon LASER SHOT LBP-1120]. Для Windows Ме выберите [Canon CAPT USB Printer] и щелкните на [Чдапить]. Для Windows 2000/ХР выберите [Поддержка USB принтера] или [Canon CAPT USB Printer] и удалите его из меню [Аействие].

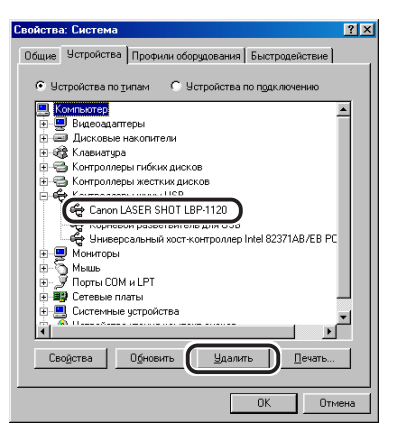

## 🕐 важно

Когда драйвер USB показывается под [Other Devices], это значит, что программное обеспечение не установлено правильно. Удалите только следующее:

- Для Windows 98 выберите [Canon LASER SHOT LBP-1120]. Для Windows Me выберите [Canon CAPT USB Printer] и щелкните на [Чдапить]. Для Windows 2000/ХР выберите [Нег данных] и удалите из меню [Аействие].
- Никогда не следует исключать другие устройства или драйверы устройств, иначе Windows может не работать правильно.

### 5

Появится диалоговое окно [Подтверждение на чдаление чстройства]. Щелкните на кнопке [OK].

| Подтвер            | ждение на удаление устройства 🛛 🔭 🗙                |
|--------------------|----------------------------------------------------|
| ÷                  | Canon LASER SHOT LBP-11200                         |
| Предупр<br>системы | реждение. Сейчас устройство будет удалено из<br>si |
|                    | Отмена                                             |

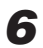

Щелкнув на кнопке [Закрыть], закройте [Панели управления].

7

Отсоедините USB-кабель и запустите Windows повторно. После повторного запуска Windows см. раздел "Установка CAPT (Plug & Play)" на стр. 8 и установите приложения повторно.

## 🕽 важно

Когда программное обеспечение не установлено правильно и требуется повторная установка, следует сначала удалить его, а затем осуществить повторную установку.

# Приложение

# Использование Canon LASER SHOT LBP-1120 CD-ROM

#### Содержимое CD-ROM

Canon LBP-1120 CD-ROM содержит в себе приложения печати (CAPT).

#### Использование меню CD-ROM

Установите компакт-диск в дисковод CD-ROM. Меню CD-ROM появится автоматически.

| 🧓 Меню компакт-диска Canon LBP-1120 📃 🖂 🛛 |                                        |  |  |  |
|-------------------------------------------|----------------------------------------|--|--|--|
| Справка меню компакт-диска                | Установка Acrobat Reader               |  |  |  |
| Установка Canon LBP-1120                  | Уководства по<br>эксплуатации LBP-1120 |  |  |  |
| Файл Readme LBP-1120                      |                                        |  |  |  |
| 🔽 Автозапуск меню компакт-диска           |                                        |  |  |  |
|                                           | Выход                                  |  |  |  |

**Для доступа к CD-ROM Menu Help** щелкните на значке [Справка меню компакт-диска].

Для установки САРТ щелкните на [Установка Canon LBP-1120]. Осуществится настройка для установки и затем начнется установка САРТ. Для доступа к Readme File щелкните на значке [Файл Readme LBP-1120]. Windows будет показывать файл Readme.

**Для доступа к Руководству LBP-1120 Online Manuals**, щелкните на кнопке [Руководства по зксплуаташии LBP-1120]. Для чтения руководства должно быть установлено Adobe Acrobat Reader.

Установка Adobe Acrobat Reader щелкните на значке [Установка Acrobat Reader] и выберите папку языка, на котором вы хотите произвести установку. Дважды щелкните на файле. EXE в выбранной папке. Adobe Acrobat Reader будет установлно на языке, выбранном вами.

Для закрытия меню CD-ROM щелкните на [Выход].

### 🖉 ПРИМЕЧАНИЕ

В случае, если установлен флажок на [Авгозапуск меню компактднска], то меню CD-ROM появится автоматически при вставке CD-ROM с пользовательским программным обеспечением в ваш дисковод CD-ROM.